## TRAINING UPDATE

Lab Location: Department: GEC, SGMC & WAH All staff 
 Date Distributed:
 7/24/2015

 Due Date:
 8/16/2015

 Implementation:
 8/17/2015

#### **DESCRIPTION OF REVISION**

Name of procedure:

# Mailbox Message (Function: MB) GEC.L06, SGAH / WAH.L07 v3

**Description of change(s):** 

Section 5: add to include site in mailbox subject Section 9: update Mailbox groups

This revised SOP will be implemented on August 17, 2015.

Document your compliance with this training update by taking the quiz in the MTS system.

#### Approved draft for training (version 3)

| Non-Technical SOP |                                |                  |
|-------------------|--------------------------------|------------------|
| Title             | Mailbox Message (Function: MB) |                  |
| Prepared by       | Leslie Barrett                 | Date: 12/15/2008 |
| Owner             | Lori Loffredo                  | Date: 12/15/2008 |

| Laboratory Approval                                                            |                       |      |  |  |  |
|--------------------------------------------------------------------------------|-----------------------|------|--|--|--|
| Print Name and Title                                                           | Signature             | Date |  |  |  |
| <i>Refer to the electronic signature page for approval and approval dates.</i> |                       |      |  |  |  |
|                                                                                |                       |      |  |  |  |
|                                                                                |                       |      |  |  |  |
| Local Issue Date:                                                              | Local Effective Date: |      |  |  |  |

| Review:    |           |      |  |
|------------|-----------|------|--|
| Print Name | Signature | Date |  |
|            |           |      |  |
|            |           |      |  |
|            |           |      |  |
|            |           |      |  |
|            |           |      |  |
|            |           |      |  |
|            |           |      |  |

## TABLE OF CONTENTS

| 1. | PURPOSE                | . 2 |
|----|------------------------|-----|
| 2. | SCOPE                  | . 2 |
| 3. | RESPONSIBILITY         | . 2 |
| 4. | DEFINITIONS            | . 2 |
| 5. | PROCEDURE              | . 2 |
| 6. | RELATED DOCUMENTS      | . 4 |
| 7. | REFERENCES             | . 5 |
| 8. | REVISION HISTORY       | . 5 |
| 9. | ADDENDA AND APPENDICES | . 5 |
|    |                        |     |

#### 1. PURPOSE

To describe the process to send, read or view messages in the Mailbox function.

#### 2. SCOPE

The Sunquest Mailbox function is utilized to send messages to users. However, this function has limited abilities and stores messages for a maximum of 60 days.

#### 3. **RESPONSIBILITY**

All Laboratory Staff are required to read messages in a timely fashion and utilize the function only for work-appropriate messages.

#### 4. **DEFINITIONS**

None

## 5. **PROCEDURE**

#### A. General Information

- 1. Mailbox function is to be used to convey work-related information only.
- 2. Mailbox function is NOT used to make changes to policy or procedure. Refer to the procedure Document Control for process to revise procedures and train staff.
- 3. Mailbox function is NOT used to communicate errors or performance improvement (PI) variances to others.

#### **B.** Sending Messages

- 1. At the Function prompt, type in **MB** and press enter.
- 2. At the VIEW (V), CREATE (C) OR QUIT (Q) <Q>: prompt, type in C for create and press *enter*.
- 3. At the Subject prompt, type in **Subject of Mailbox** followed by the site (SG, WAH or GEC) or ALL (if message pertains to all sites). Then press *enter*.
- 4. At the Time Limit prompt, press *enter*.
- 5. At the Send To prompt, type in either L-GROUP MAILBOX CODE or FIRST & LAST INITIAL OF RECIPIENT and press *enter*.
  - a. Each supervisor should have a listing of the mailbox groups for their department/satellite. Lists may be requested from the LIS Department.
  - b. Additional mailbox groups may also be requested through the LIS Department, as well as adding persons to existing mailbox groups.

Note: Mailbox Groups List is attached as Addenda.

- 6. When sending a mailbox to an individual, after typing in the initials, a name will appear with a ? beside it.
  - a. If this is the person you wish to send the message to, type in **Y** and press *enter*.
  - b. If this is not the person you wish to send the message to, type in **N** and press *enter*.
  - c. Repeat this until the person(s) you wish to send the message to have been selected. You may send a mailbox to several individuals and/or groups.
- 7. After selecting all recipients, at the Send To prompt, press *enter*.
- 8. At the Enter Mailbox Message prompt, type in **MAILBOX MESSAGE.** When finished, press the **F1** key.
- 9. At the Command prompt, type in either **E** for escape and save or **Q** for quit and press *enter*.
- 10. At the Save and Exit (Y/N) or Quit and Exit (Y/N) prompt, type in **Y** and press *enter*.
- 11. The message will redisplay. At the Accept, Modify, or Reject prompt, type in appropriate response and press *enter*. The message has been sent.

## C. Reading New Messages

- 1. If there are messages for you to read, they will display after you sign in to Sunquest.
- 2. At the Message Number prompt, type in **INDEX NUMBER OF MESSAGE TO BE READ** and press *enter*.
- 3. The message will display. At the end of the message, at the 'Do you want a printed copy of this message? <N>' prompt, type in either **Y** or **N** and press *enter*.
- 4. If you said Y to the printed prompt, a prompt will appear for number of copies. Press *enter* to print one copy, or type in **Number of copies** and press *enter*.
- 5. At the Printer number prompt, type in **printer number** and press *enter*.
- 6. At the Use host prompt, press *enter*.
- 7. At the Delete message (Y/N/R) prompt, type in appropriate response (R means redisplay) and press *enter*.
- 8. If there are more messages to be read, the system will return to the Message number prompt; follow the above prompts to read all messages.

#### **D.** View Old Messages

- 1. At the Function prompt, type in **MB** and press *enter*.
- 2. At the View, Create, or Quit prompt, type in V and press *enter*. A list of all your saved mailbox messages will scroll past.
- 3. Use the Vertical Scroll Bar to scroll up through the list of messages. Note the index number of the message you wish to view.
- 4. At the Message number prompt, type in Index **number of message to view and** press *enter*.
- 5. The message will display. All the prompts listed under Read New Messages above will display; answer the prompts accordingly.

#### 6. **RELATED DOCUMENTS** None

## 7. **REFERENCES**

SunQuest Systems Functions Training Manual, v6.2

## 8. **REVISION HISTORY**

| Version | Date      | Reason for Revision                                 | Revised<br>By | Approved<br>By |
|---------|-----------|-----------------------------------------------------|---------------|----------------|
|         |           | Supersedes SOP L037.01                              |               |                |
| 000     | 2/25/2010 | Updated owner                                       | L. Barrett    | L. Loffredo    |
|         |           | Section 5: added item A, re-numbered items B-D.     |               |                |
| 001     | 4/11/2012 | Section 9: update Mailbox groups                    | L. Barrett    | L. Loffredo    |
| 002     | 7/8/2015  | Section 5: add to include site in mailbox subject   | L. Barrett    | L. Loffredo    |
|         |           | Section 9: update Mailbox groups                    |               |                |
|         |           | Footer: version # leading zero's dropped due to new |               |                |
|         |           | EDCS in use as of $10/7/13$ .                       |               |                |
|         |           |                                                     |               |                |

## 9. ADDENDA AND APPENDICES

Mailbox Groups List

## **Mailbox Groups List**

## CODE DESCRIPTION

- ALL All Departments
- BBS Blood Bank SGAH
- BBW Blood Bank WAH
- CAS Customer/Phleb SGAH
- CAW Customer/Phleb WAH
- CLS Core Lab SGAH
- CLW Core Lab WAH
- LABS Lab SGAH All
- LABW Lab WAH All
- PATH Pathologists
- QA QA Specialists